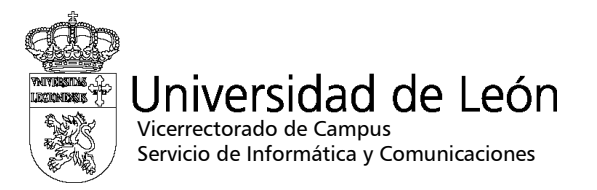

## Manual de configuración de eduroam

## MAC OS

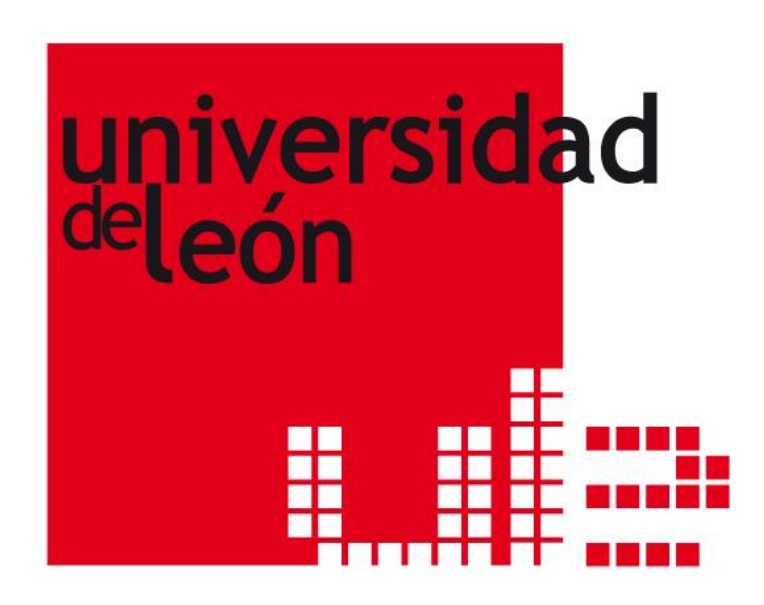

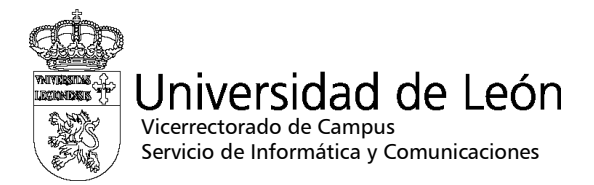

1. Pulse en el icono de red inalámbrica de la barra de menús para ver las redes inalámbricas disponibles y seleccione la red eduroam.

|     |          |                | *     | <b>?</b> |
|-----|----------|----------------|-------|----------|
| A   | irPort a | ctivado        |       |          |
| D   | esactiva | ar AirPort     |       |          |
| e   | duroam   |                |       |          |
| c   | rear red | I              |       |          |
| √ S | istema a | anti-interfere | encia | s        |
| A   | brir Cor | nexión a Inte  | rnet. |          |

- 2. En el recuadro que aparecerá a continuación introduzca:
  - Usuario: su correo electrónico completo incluyendo @unileon.es o @estudiantes.unileon.es
  - Contraseña: su contraseña de correo.
  - Si desea que el equipo recuerde su contraseña marque la casilla "Guardar contraseña en mi llave"
  - Pulse "OK".

| 😝 🔿 🔿 🛛 Air                                                        | Port        |  |  |  |
|--------------------------------------------------------------------|-------------|--|--|--|
| Se necesita contraseña para acceder a la red AirPort seleccionada. |             |  |  |  |
| Seguridad de red inalámbrica: WPA Empresa 🗘                        |             |  |  |  |
| Usuario:                                                           |             |  |  |  |
| Contraseña: 💽                                                      |             |  |  |  |
| Configuración 802.1X: 🗛                                            | utomático 🛟 |  |  |  |
| 🗹 Guardar contraseña en mi llave                                   |             |  |  |  |
| ?                                                                  | Cancelar OK |  |  |  |

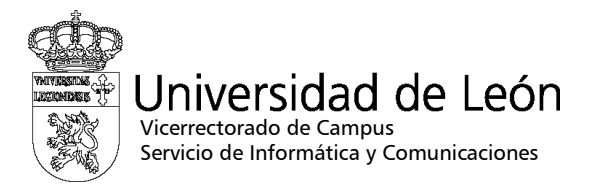

3. El sistema pedirá que compruebe el certificado del servidor de autenticación de la Universidad de León.

| 000   | Verificar certificado                                                                                                |
|-------|----------------------------------------------------------------------------------------------------|
|       | 802.1X Authentication<br>El certificado del servidor no es fiable porque no hay ajustes de fiabilidad<br>explícitos. |
| ? Mos | strar certificado Cancelar Continuar                                                                                 |

4. Pulse el botón "Mostrar certificado" y compruebe que el certificado ha sido emitido por "AddTrust External CA Root" y que el nombre del mismo es "caronte.intracampus.unileon.es". Marque la casilla "Confiar siempre en estos certificados" para que no pida confirmación cada vez que conecte y pulse el botón "Continuar".